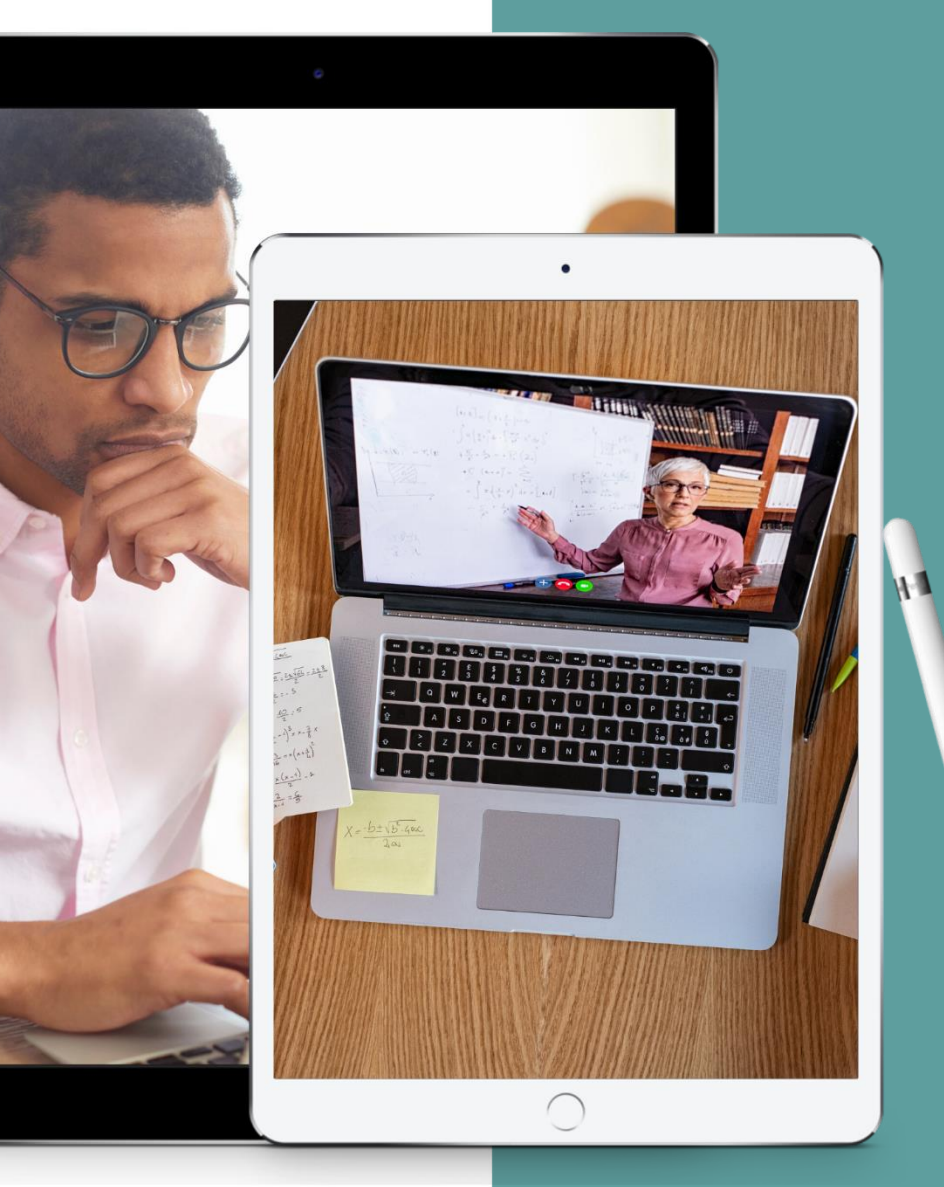

### Taking your meetings and activities online

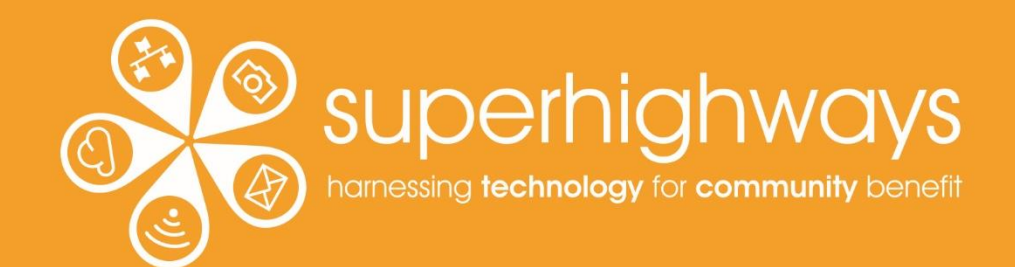

# What we'll cover before the break $\rightarrow$

### 2pm - start

✓ Zoom basic controls e.g. sound ✓How to take part this afternoon ✓Introductions as a whole group ✓700m controls Using the chat box to write messages Zoom settings and scheduling your meetings 3.10pm - comfort break (15 minutes)

# What we'll cover after the break

### 3.25pm – Start of second session

✓ A quick Zoom poll
 ✓ How to share your screen
 ✓ Tips for staying safe in your meetings
 ✓ Final questions
 ✓ Next steps

4.30pm – end of training

# How to take part today

Mute (turn off your sound) unless you are talking

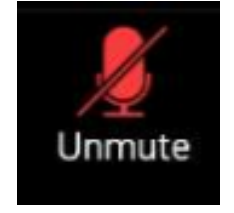

Turn on video (if you can) when we are all together talking

Hold onto questions until the end of each section of training...

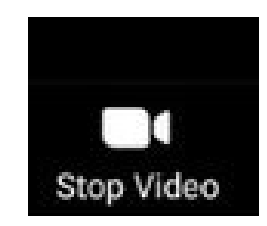

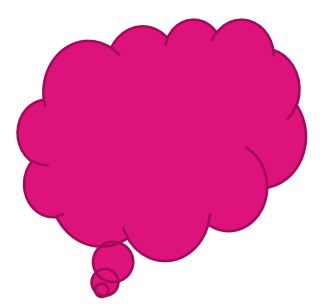

# Speaking aids for chat

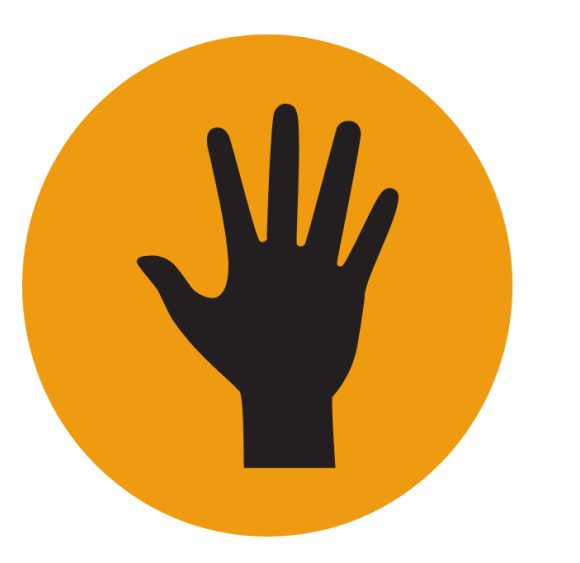

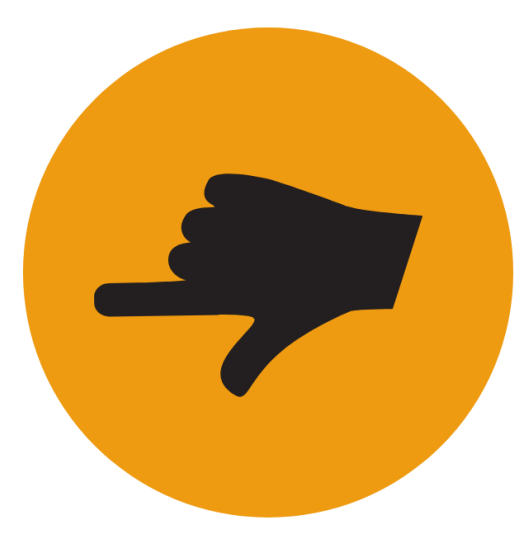

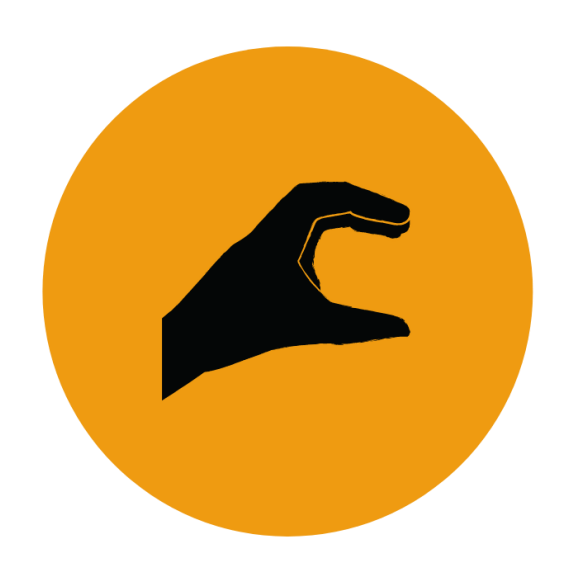

Want to talk/ Have a question

Direct response (to previous)

Clarify

# How to take part today

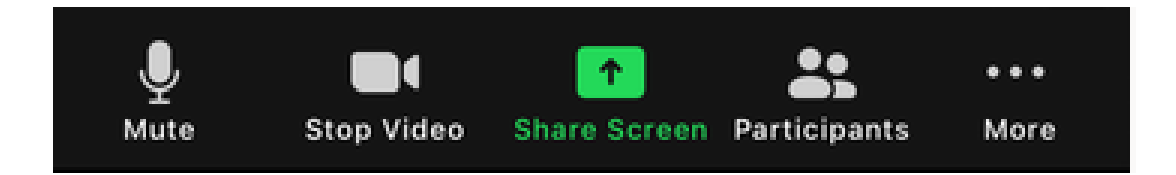

Tap your screen lightly to see the toolbar if you are on a mobile phone

Tap / click on the three dots that says More if you're looking for something that's not obvious

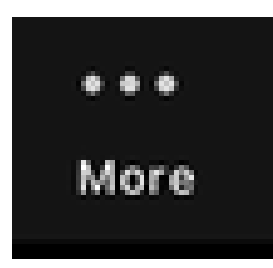

# Rename and hide you from yourself →

1. Click on the 3 dots by your video to Rename yourself.

2. 'Hide self-view' so you don't have to look at yourself through the meeting.
Everyone else can still see you if your video is turned on.

### Laptop / computer example

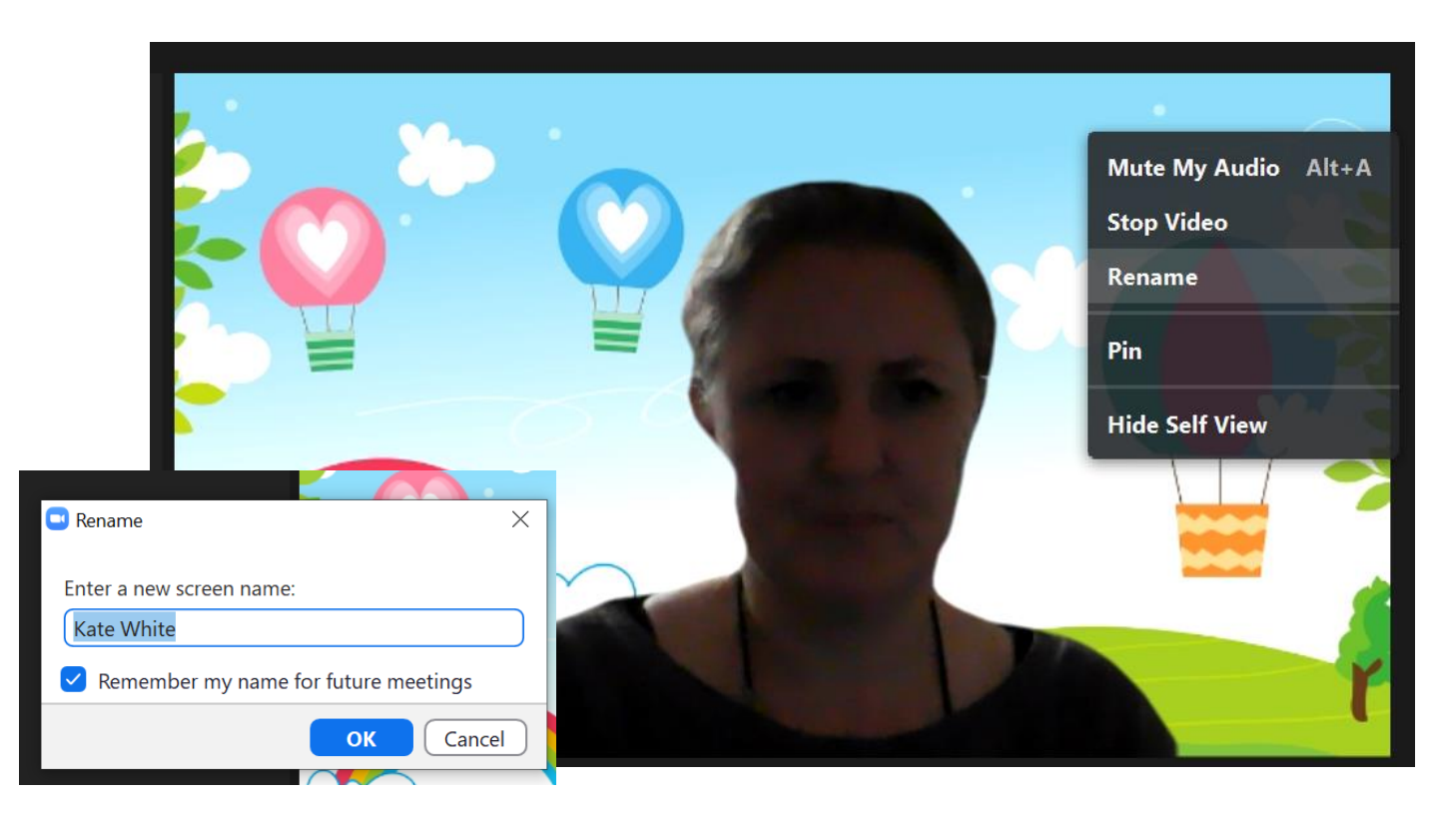

# **Rename yourself on mobile**

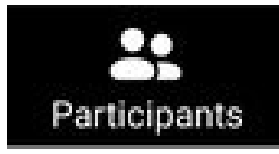

| 19:3 | 39 🖸 🗖 🛋                     |           |
|------|------------------------------|-----------|
| Clos | e Participants (3)           |           |
| *    | Sorrel Parsons (me)          |           |
| *    | Sorrel - Superhighways (Host | ) <b></b> |
|      | Buddy 1                      | <b></b>   |
|      |                              |           |
|      |                              |           |
|      |                              |           |
|      | Sorrel Parsons               |           |
|      | Raise Hand                   | - 8       |
|      | Rename                       | _         |
|      |                              |           |
|      |                              |           |
|      |                              |           |

# Example from an Android phone

- 1. Tap on participants
- 2. Then on your name
- 3. Tap on Rename

Apple devices will be similar.

# Hide you from yourself on mobile

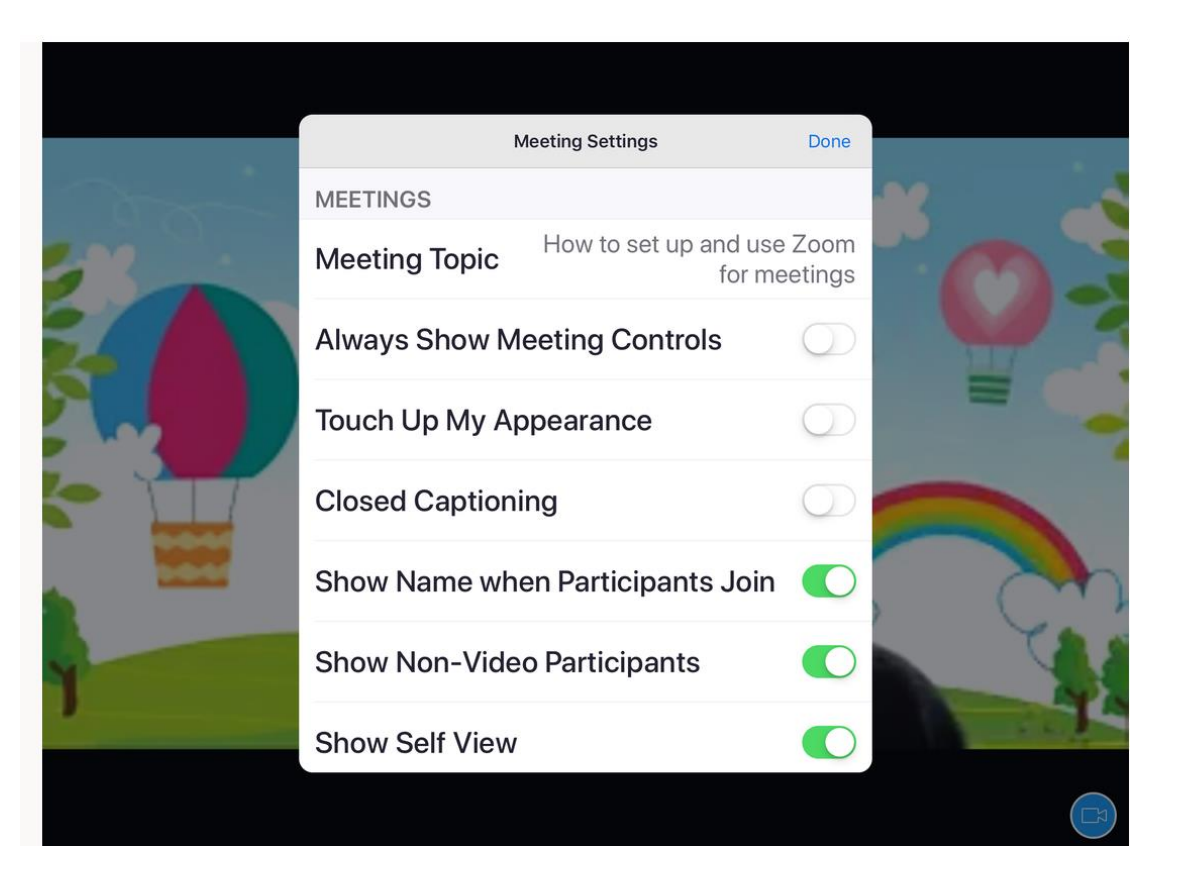

### Example from an iPad

- 1. Tap on three dots More
- 2. Then meeting settings
- 3. Turn off self view

Android phones are similar but it may be called 'Show my Video in Gallery View'

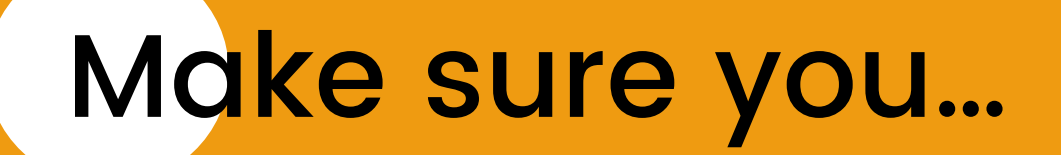

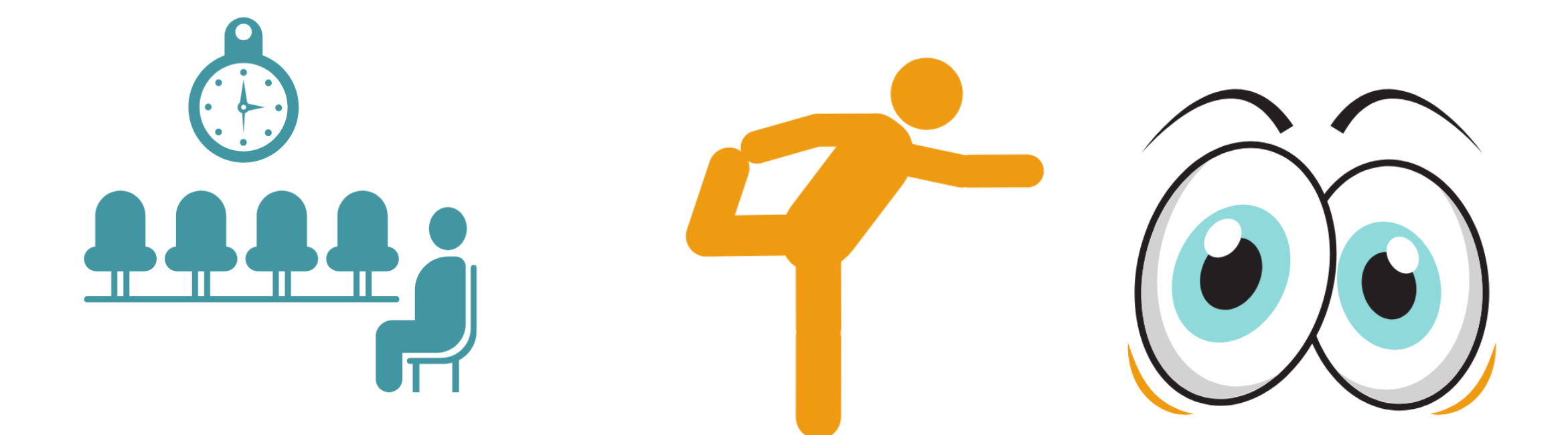

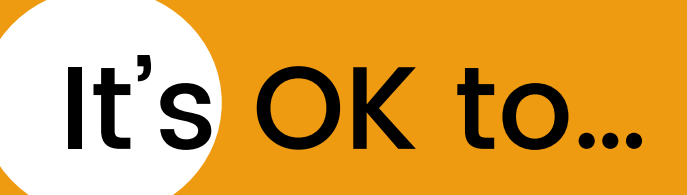

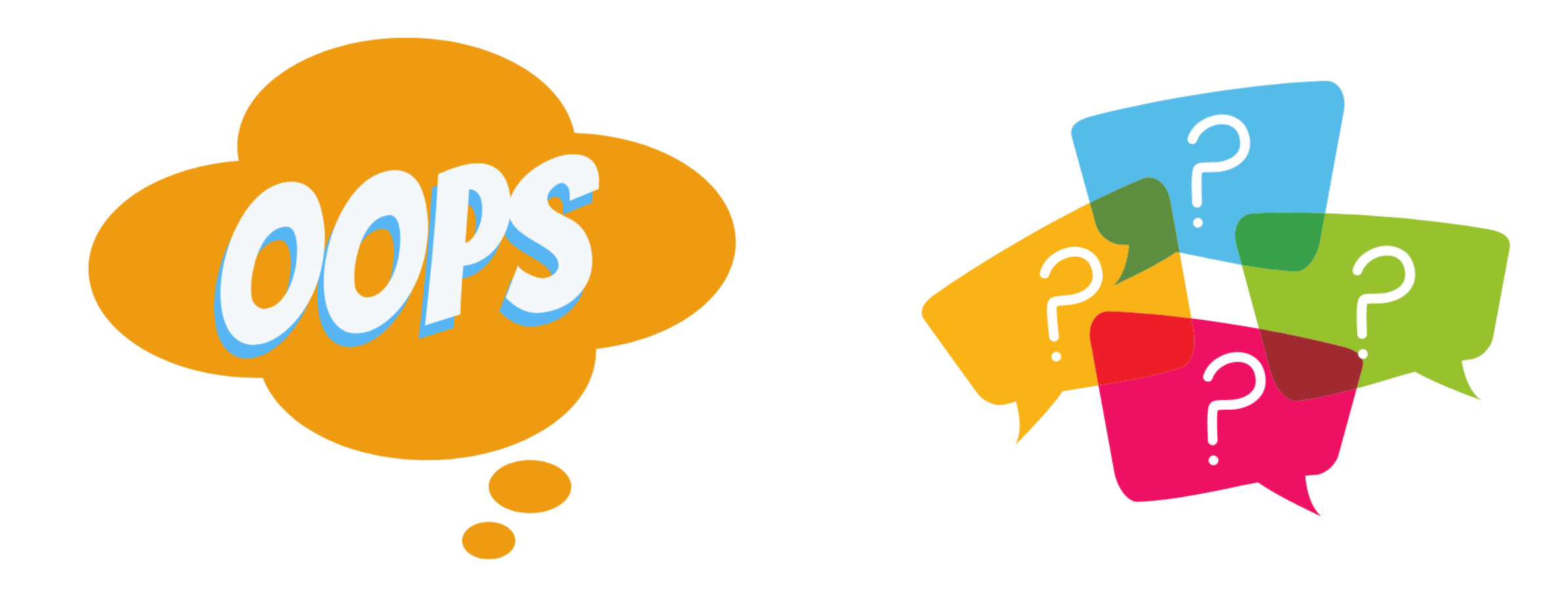

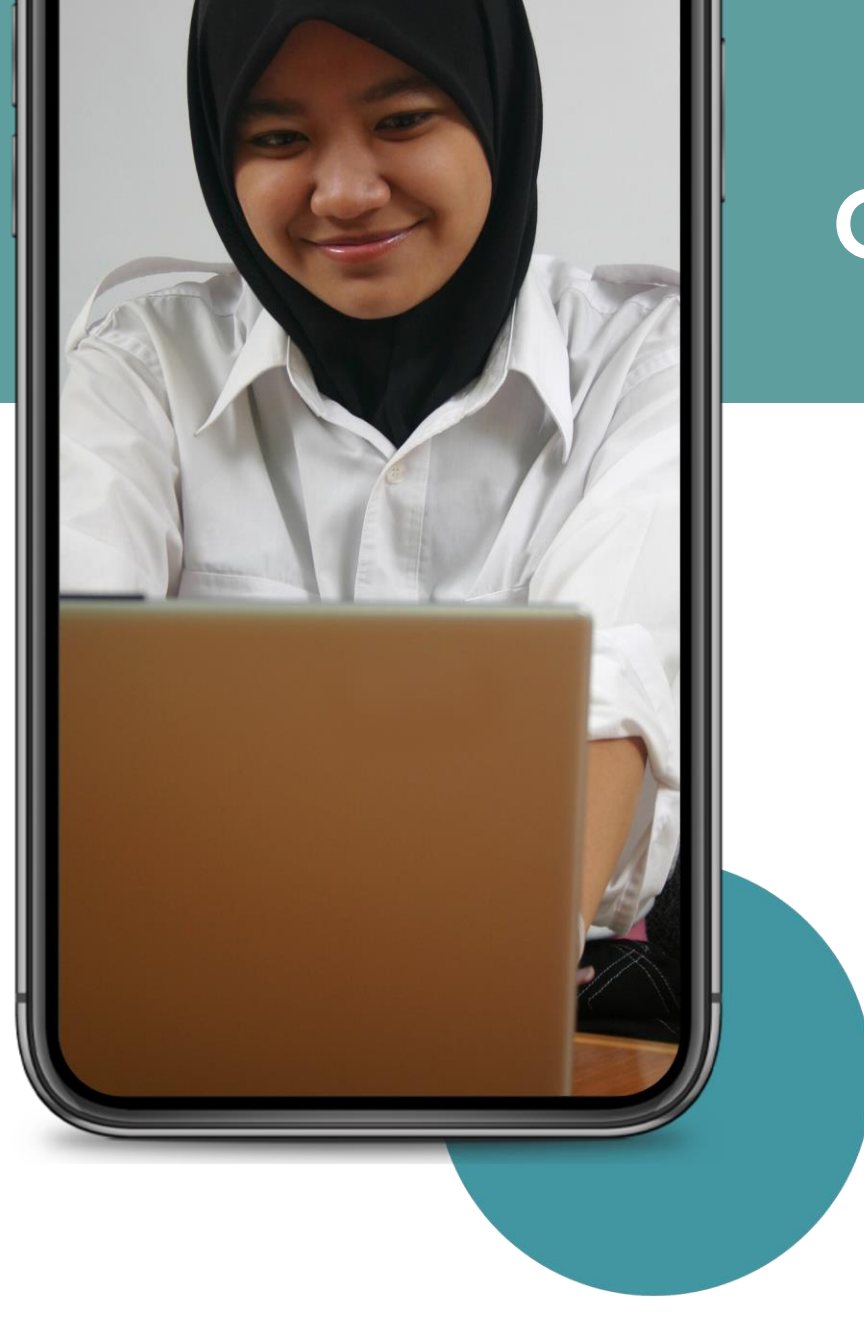

**Getting started** 

Explaining how to take part in your meeting or activity, including video, sound and how to move around Zoom

<u>See our guides</u> for how to join Zoom

# Changing your sound on desktop

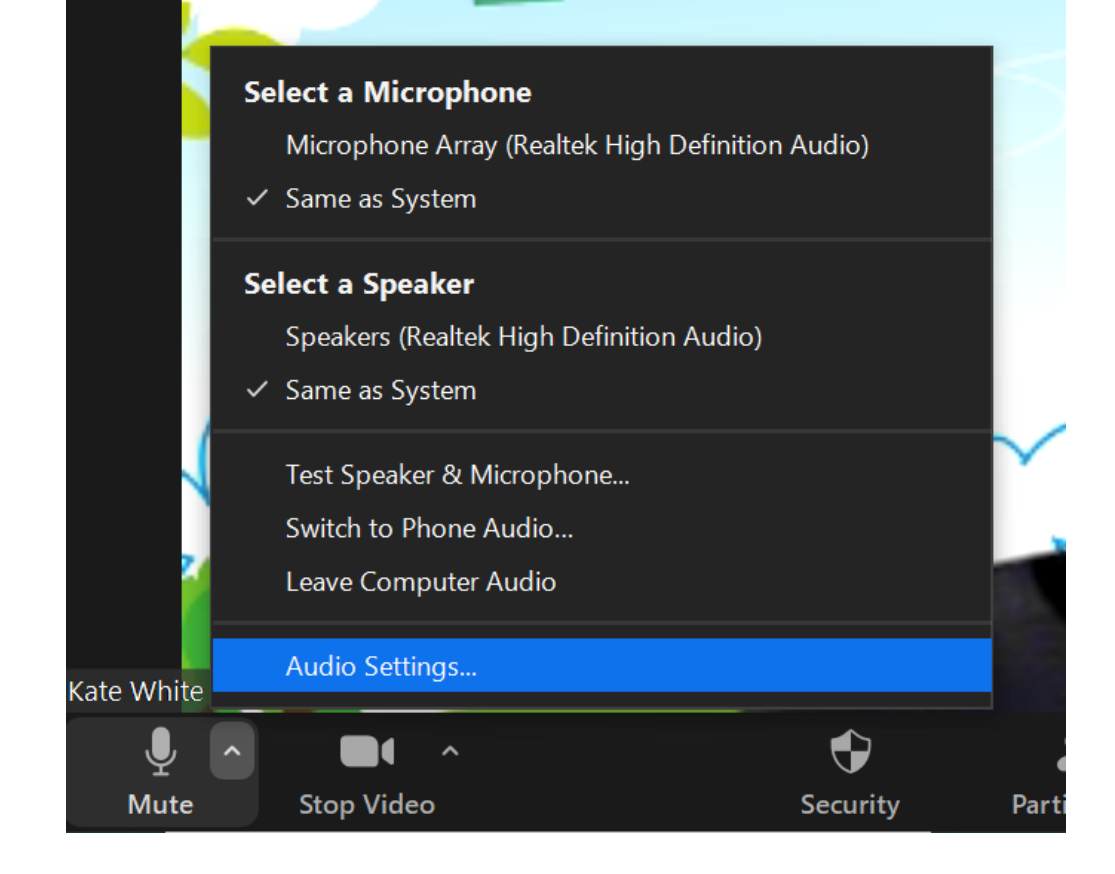

Click on the little arrow by your Mute icon to see where your microphone and speaker sound is coming from.

 You can also click on audio settings to test your sound if things aren't working

| Settings             | ×                                                                      |
|----------------------|------------------------------------------------------------------------|
| General              | Speaker                                                                |
| 🖸 Video              | Test Speaker     Same as System                                        |
| ∩ Audio              | Output Level:<br>Volume:                                               |
| Share Screen         | Use separate audio device to play ringtone simultaneously              |
| Background & Filters | Microphone                                                             |
| Recording            | Test Mic Same as System ~                                              |
| Statistics           | Volume:                                                                |
| 🙂 Feedback           | Automatically adjust microphone volume                                 |
| Keyboard Shortcuts   | Suppress background noise Auto                                         |
| Accessibility        | Select the default noise suppression level (low) to optimize for music |
|                      | Ringtones Default ~                                                    |
|                      | Automatically join audio by computer when joining a meeting            |
|                      | Mute my microphone when joining a meeting                              |
|                      | Press and hold SPACE key to temporarily unmute yourself                |
|                      | Sync buttons on headset                                                |
|                      |                                                                        |
|                      | Advanced                                                               |

# Struggling with sound on a mobile $\rightarrow$

- Have you clicked or tapped on unmute?
- 'Call over internet' to connect your audio
- Ensure Zoom has <u>access to your</u> <u>device's microphone</u>
- Try using headphonesRestart your mobile device

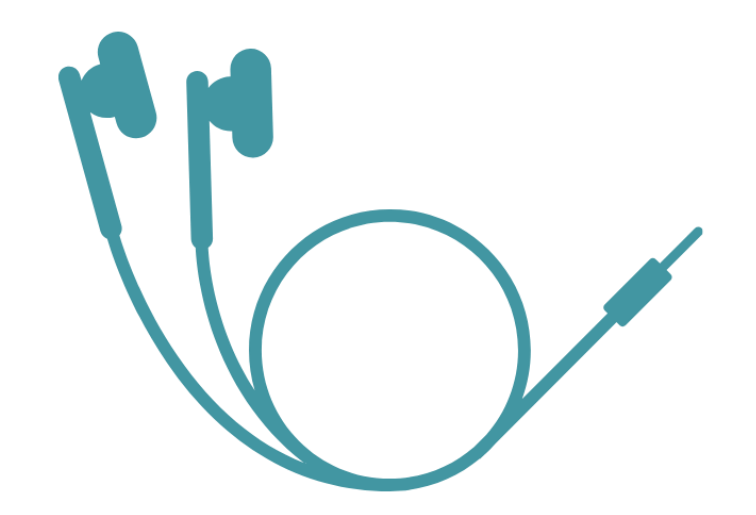

# Are you hearing a horrible sound? $\rightarrow$

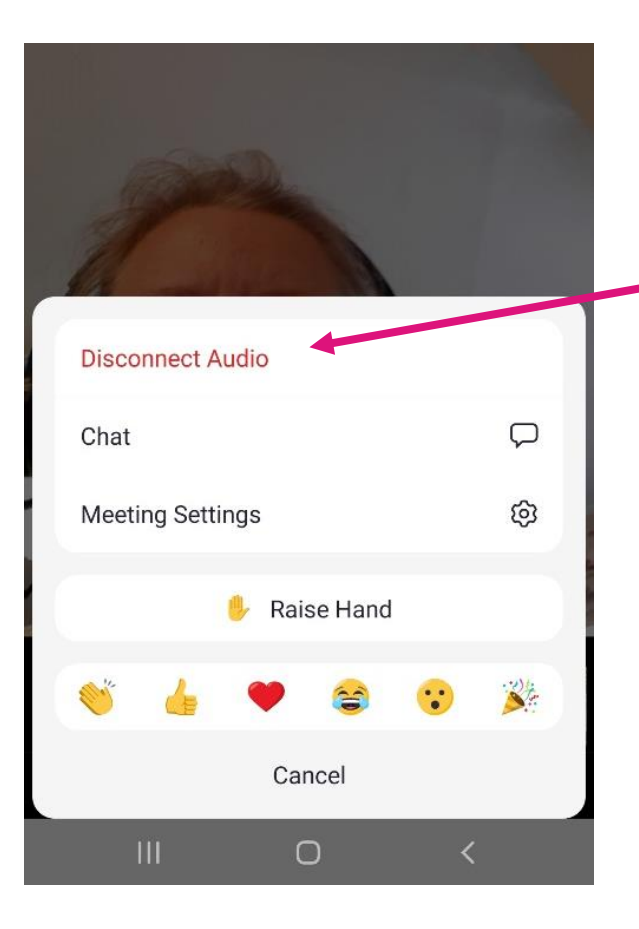

When someone uses two devices in a meeting, you will need to turn off (disconnect) the audio for one of the devices.

This example shows a mobile phone (android). Find this setting by tapping the 3 dots ...

# Changing your view on desktop

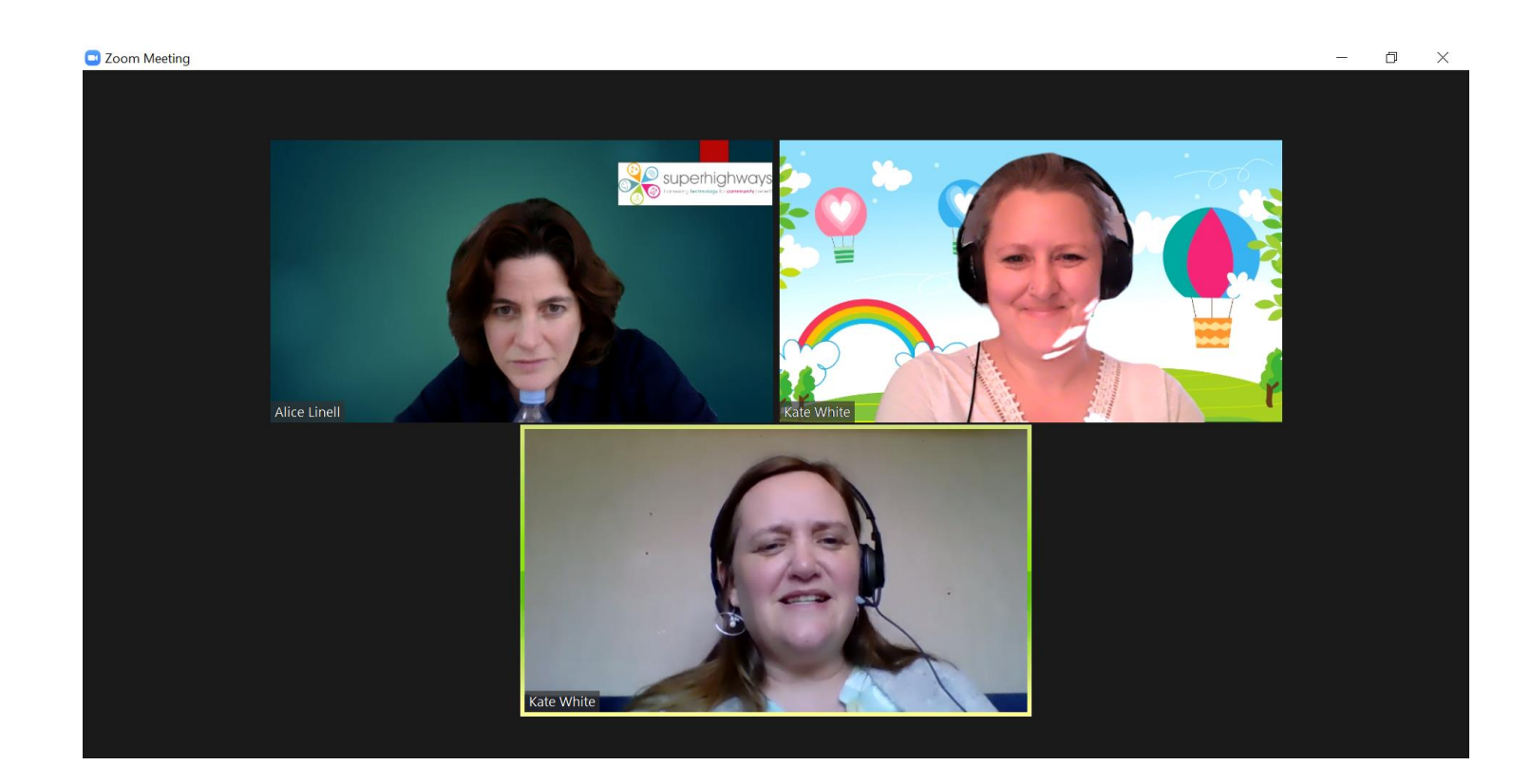

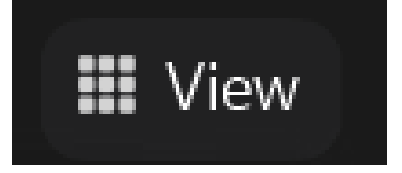

Click on 'View' in the top right of your screen and click 'Gallery'.

This will show every person in your meeting on one screen.

# Changing your view on desktop

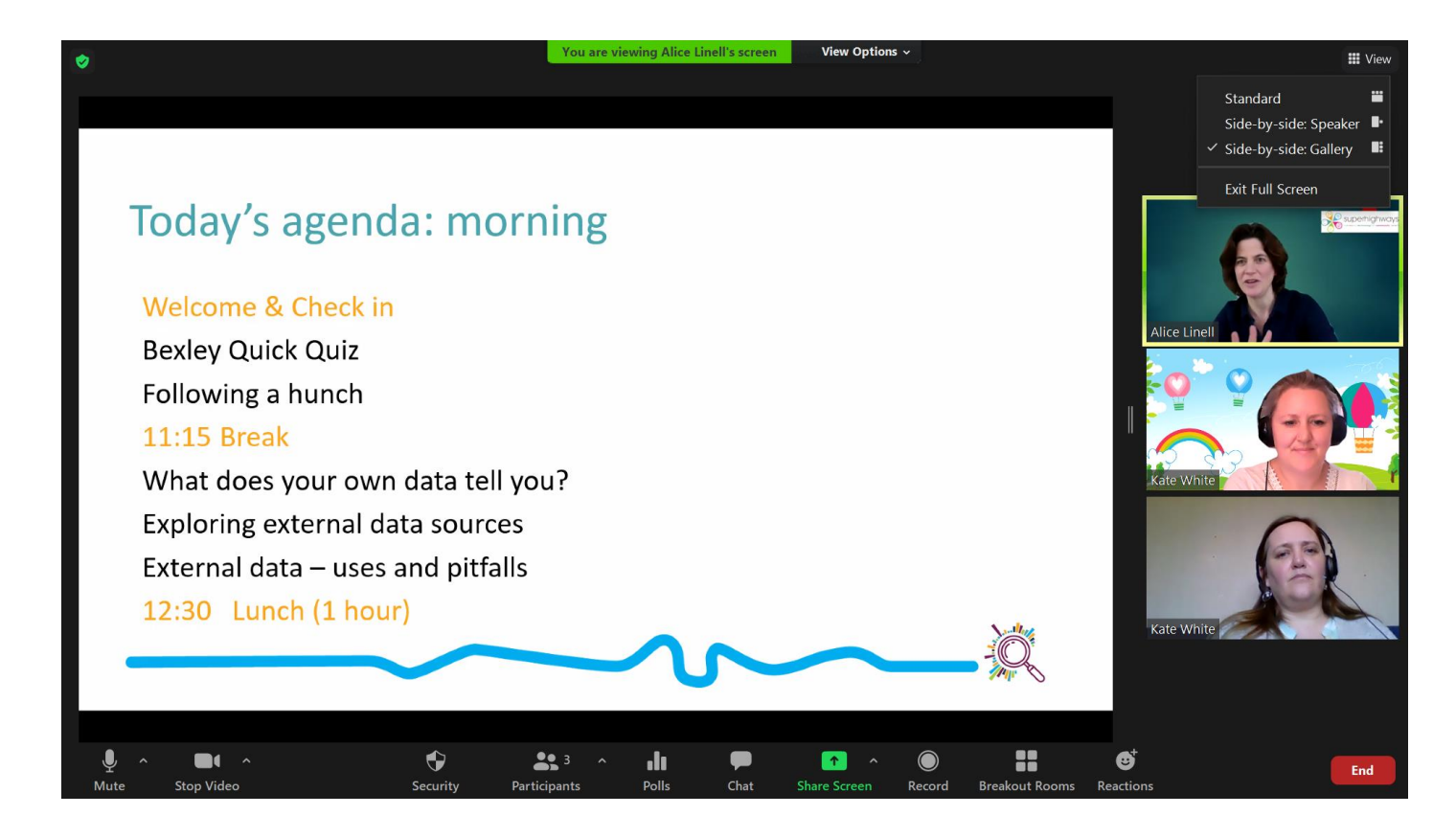

Click on 'View' to show 'Side-by-side Gallery'

This is useful when someone is sharing a screen with you but you still want to see other people's reactions

# Changing your view on desktop

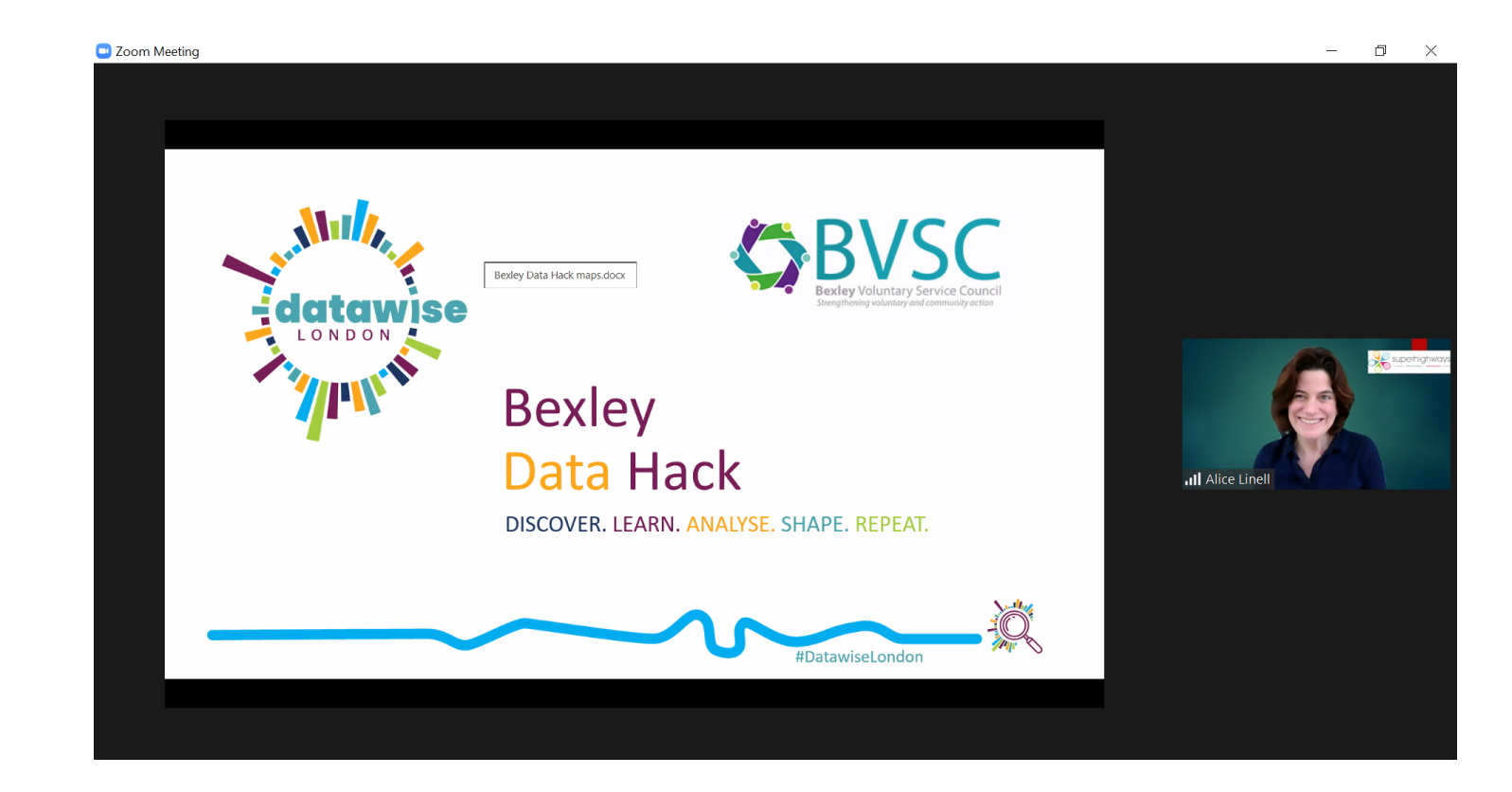

Click on 'View' to show 'Side-by-side Speaker'

This is useful when someone is sharing a screen with you and you only want to see the face of the person speaking.

# Changing your view on a phone

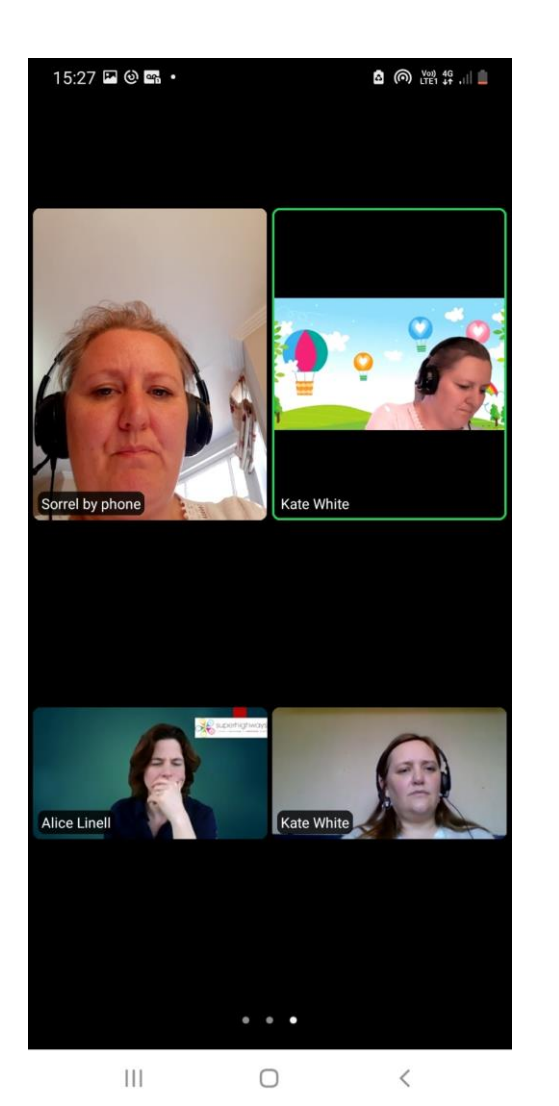

Usually you will need to swipe right.

You can only see a small number of people at any one time (usually 4 max on one screen).

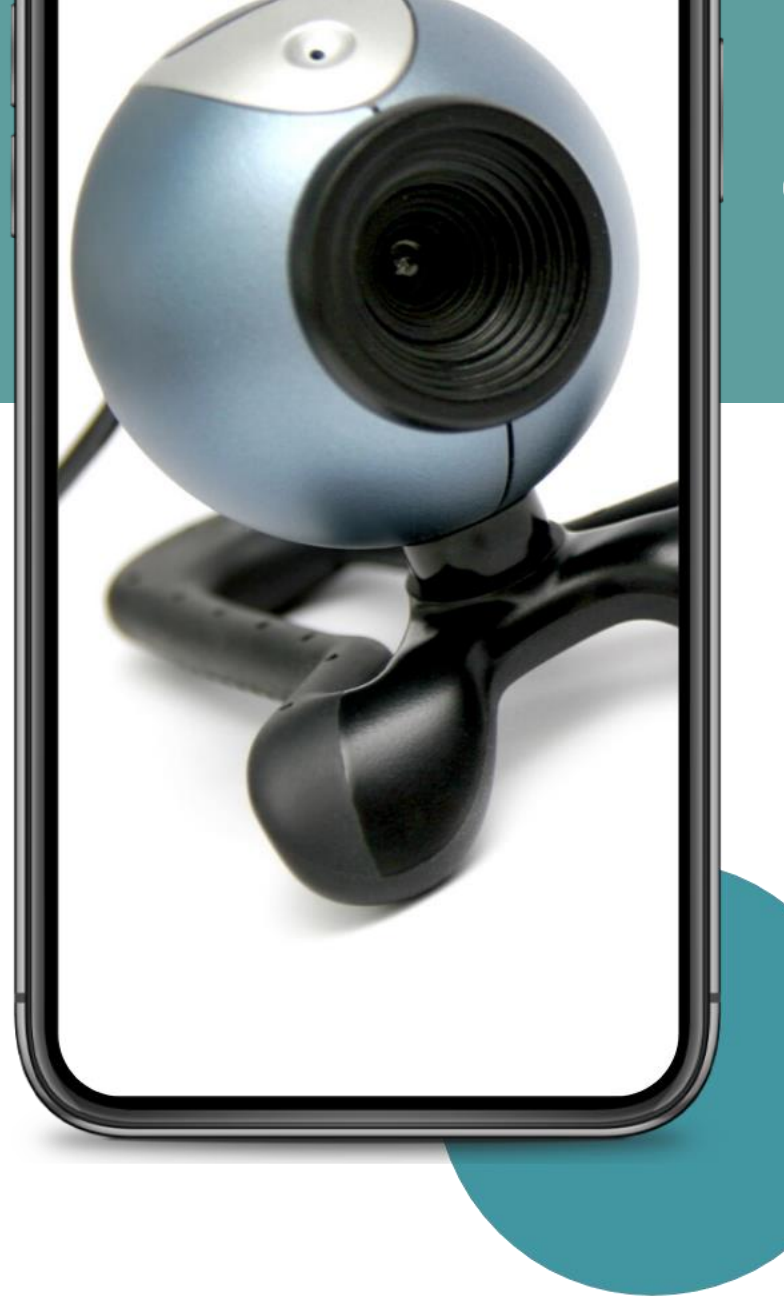

### Checking device settings

| Settings                      | Zoom                   |
|-------------------------------|------------------------|
| Crganiser                     |                        |
| 💑 Ride100                     | ALLOW ZOOM TO ACCESS   |
| Slideshow Creator             |                        |
| SoundCloud                    | Camera                 |
| Splice                        | Siri & Search          |
| Spotify                       | Siri & Suggestions     |
| SurveyMonkey                  | Notifications     Off  |
| TED                           | Background App Refresh |
| 🇱 Tube Map                    |                        |
| 😢 Videoshop -<br>Video Editor |                        |
| WebMD                         |                        |
| YouTube                       |                        |
| Joom                          |                        |

### Example from an iPad

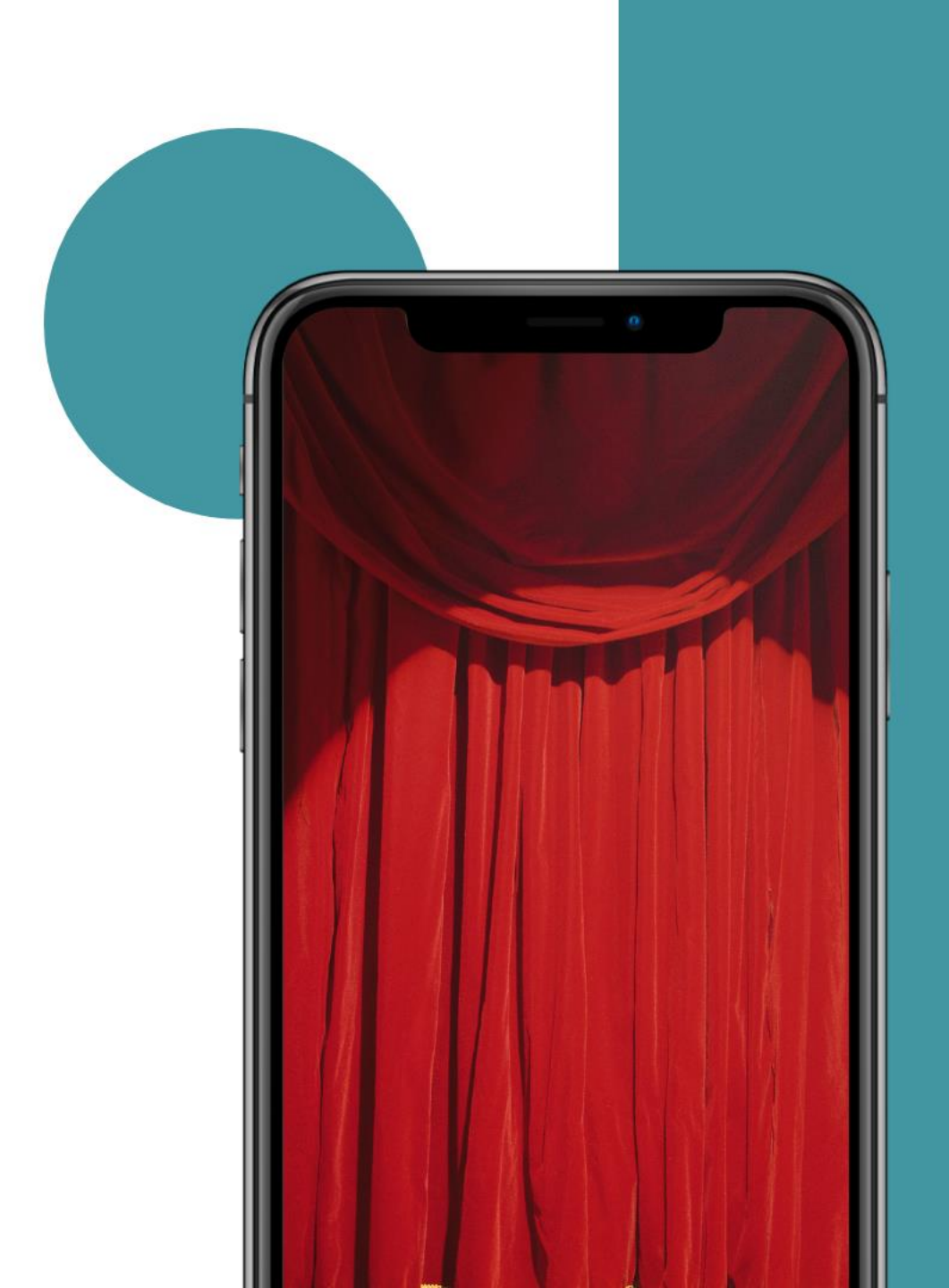

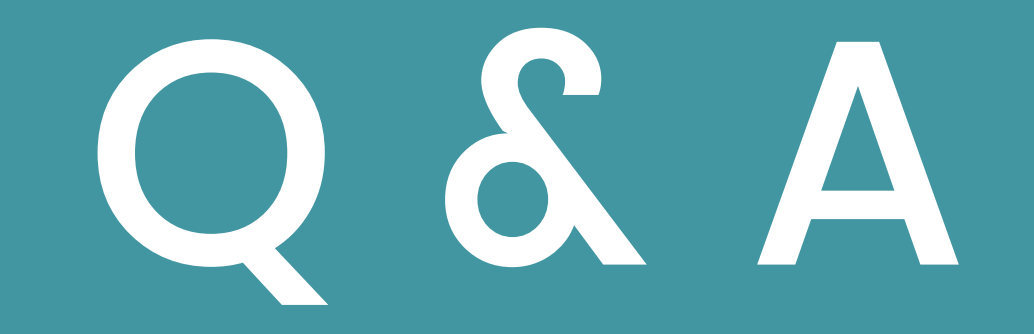

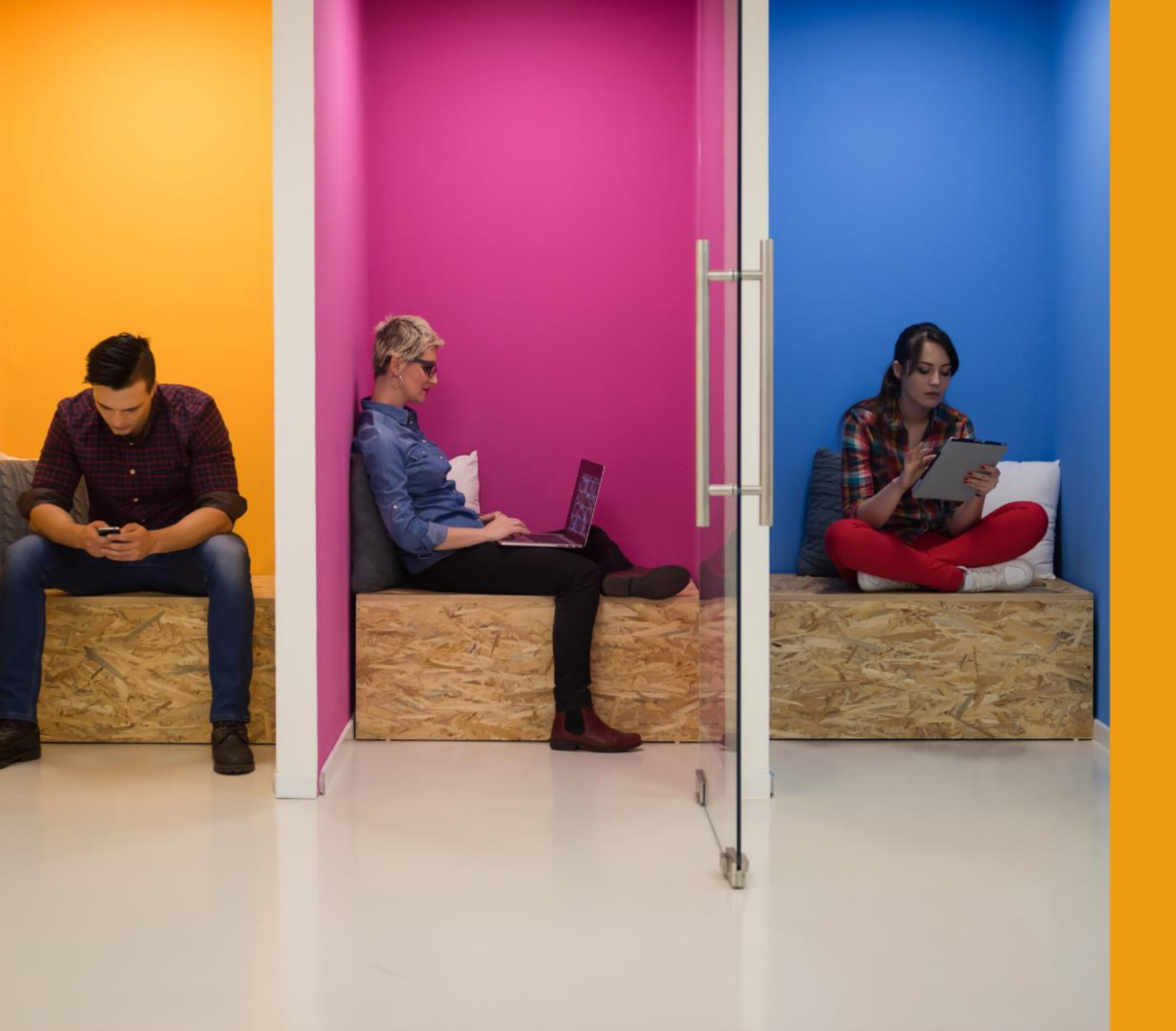

# Who's in the room?

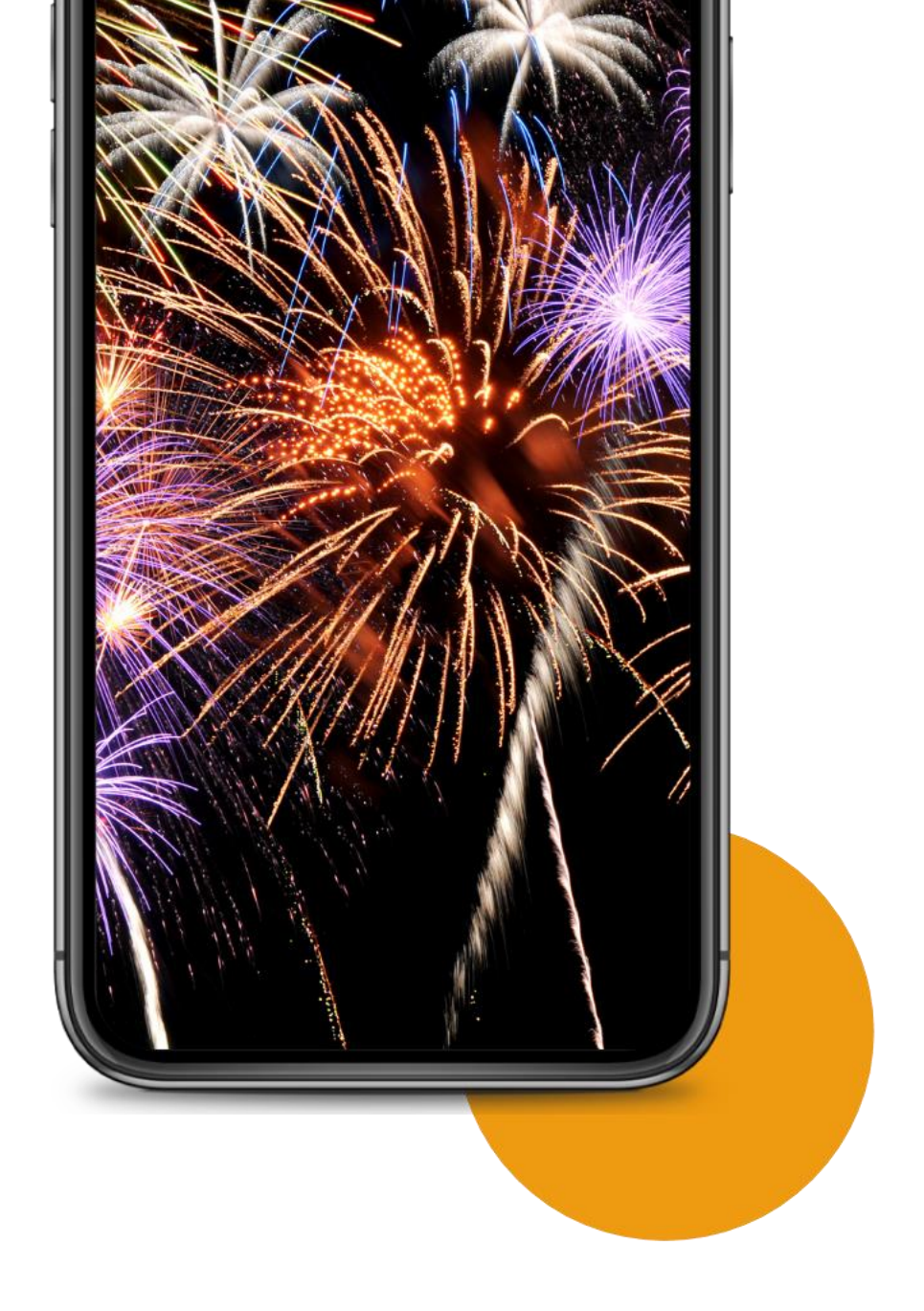

Using the reactions and chat functions in Zoom

# **Reactions and raising your hand**

### From your laptop or computer

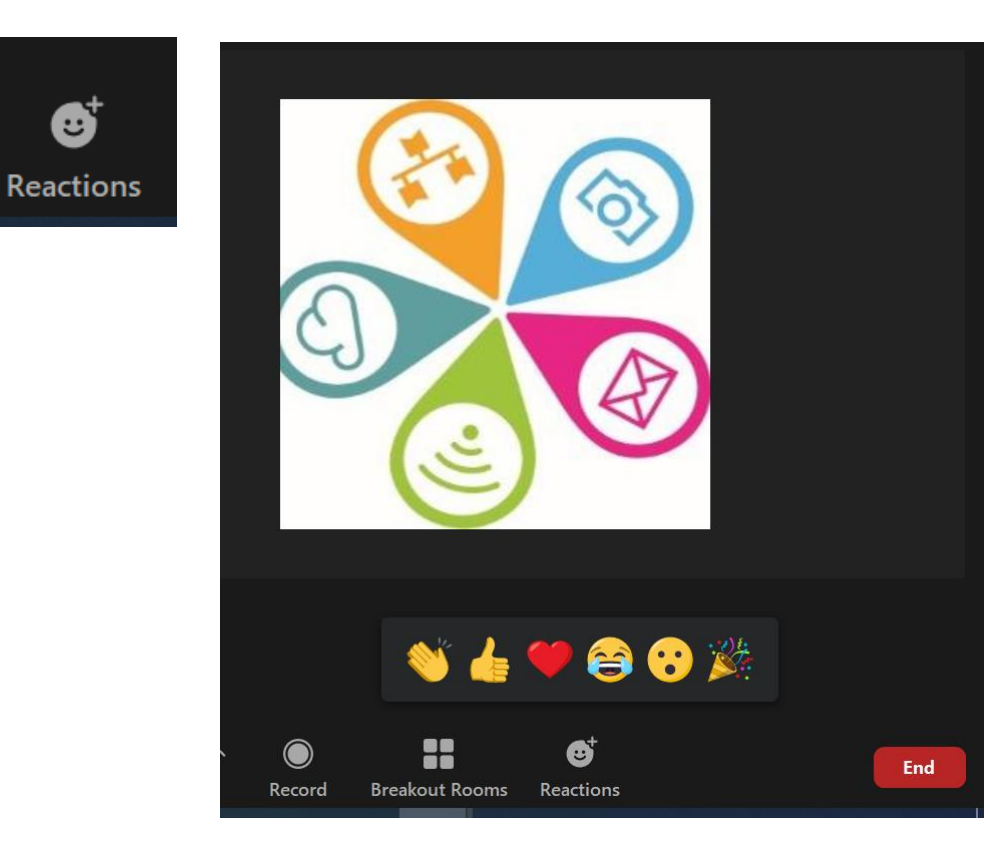

### From your mobile device

| ••<br>lore | 100              |           |          |
|------------|------------------|-----------|----------|
|            | Disconnect Audio |           |          |
|            | Chat             |           | Q        |
|            | Meeting Settings |           | ¢        |
|            | 🖐 R              | aise Hand |          |
|            | 👏 👍 🎔            | 😂 😯       | <b>3</b> |
|            | С                | Cancel    |          |
|            | Ш                | 0 <       |          |

# **Reactions and raising your hand**

Limited reactions and Raise / Lower hand are available at all times. There are extras but you must enable them in vour Account Settings:

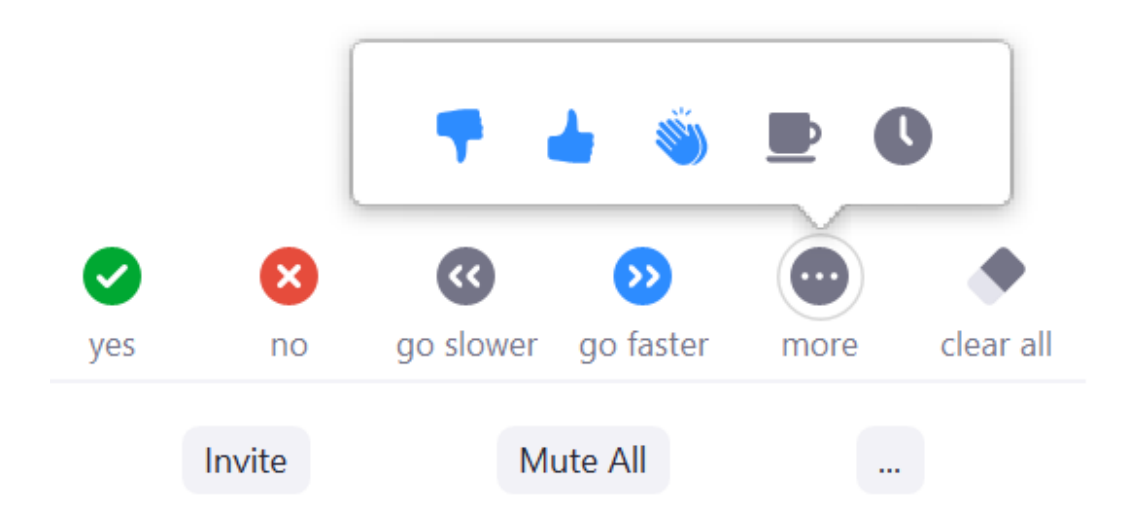

#### Non-verbal feedback

Allow meeting participants to communicate without interrupting by clicking on icons (yes, no, slow down, speed up). These icons are found in the Reactions menu in the toolbar, and when selected, they display on the participant's video and in the participants list until dismissed.  $\overleftarrow{y}$ 

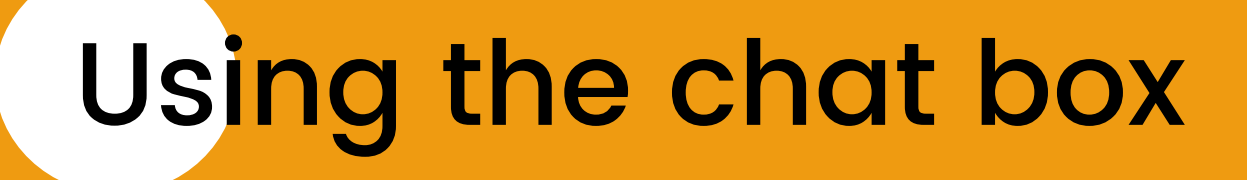

# Tell us what Zoom could helps you to do.

Or how you might use it?

Answers using the chat box

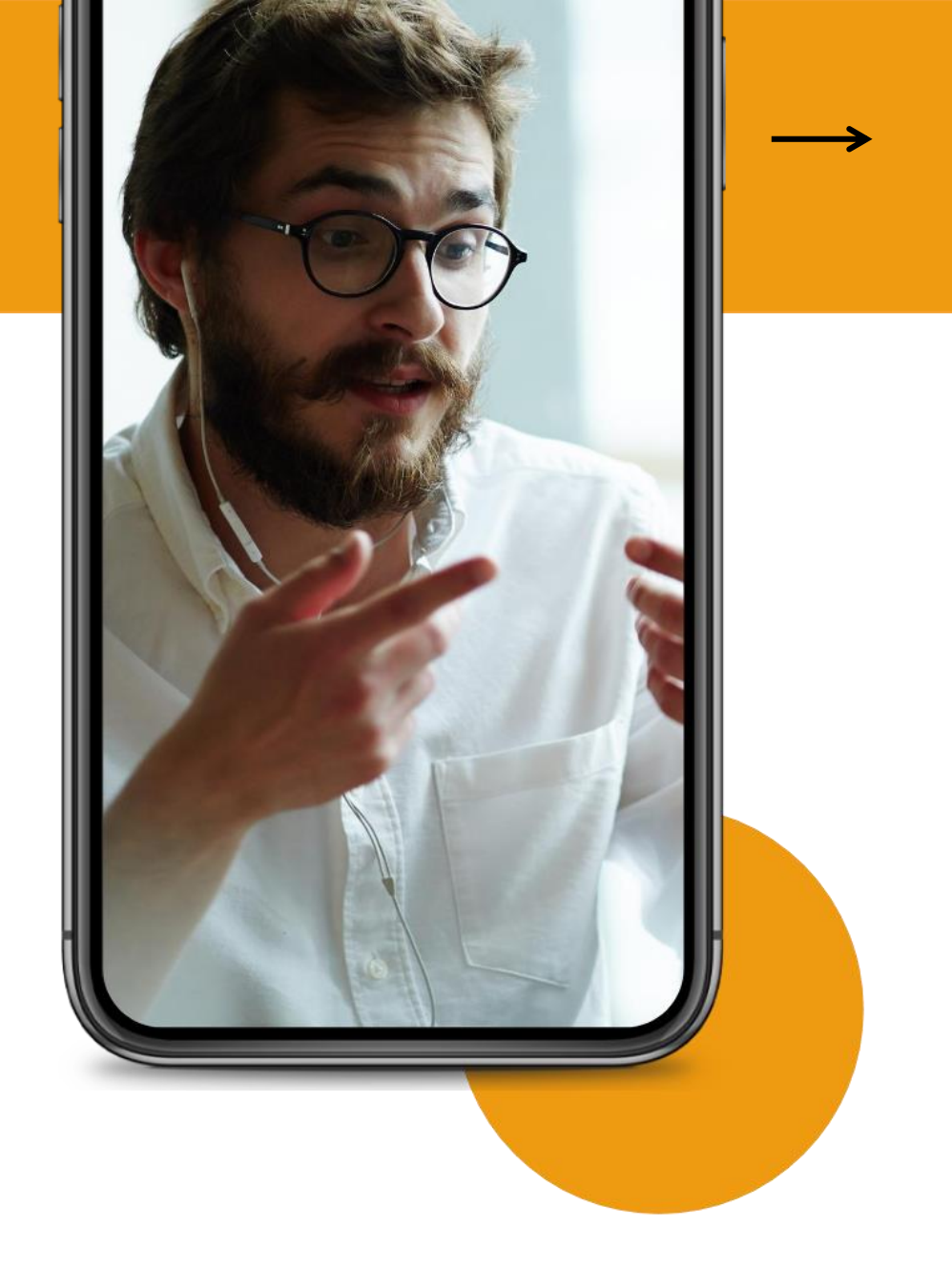

# Zoom enhanced chat security

# When you set up your own meetings you can decide how you want others to communicate

#### Chat

Allow meeting participants to send a message visible to all participants

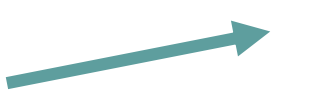

) Prevent participants from saving chat 😿

#### Private chat

Allow meeting participants to send a private 1:1 message to another participant.

#### Auto saving chats

Automatically save all in-meeting chats so that hosts do not need to manually save the text of the chat after the meeting starts.

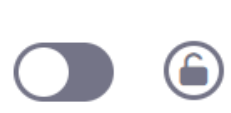

![](_page_27_Picture_11.jpeg)

# Zoom enhanced chat security

![](_page_28_Picture_1.jpeg)

More

![](_page_28_Picture_2.jpeg)

### Example from an Android phone

![](_page_29_Picture_0.jpeg)

Inviting people to your meeting....

# Schedule a meeting - desktop

![](_page_30_Figure_1.jpeg)

# Schedule a meeting - desktop

#### My Meetings > Schedule a Meeting

#### Schedule a Meeting

| Торіс                  | My Meeting                     | )    |
|------------------------|--------------------------------|------|
| Description (Optional) | Enter your meeting description |      |
| When                   | 9:00 ~                         | PM ~ |
| Duration               | 1 ~ hr 0 ~ min                 |      |
| Time Zone              | (GMT+0:00) London v            |      |

# Schedule a meeting - desktop

![](_page_32_Figure_1.jpeg)

# Scheduling a meeting security

These are some things you can do when scheduling your meeting e.g.

- ✓enable waiting room
- mute participants on entry

| Audio           | ○ Telephone ○ Computer Audio ● Both |  |
|-----------------|-------------------------------------|--|
|                 | Dial from United Kingdom Edit       |  |
|                 |                                     |  |
| Meeting Options | Enable join before host             |  |
|                 | Mute participants upon entry V      |  |
|                 | Enable waiting room                 |  |
|                 | Only authenticated users can join   |  |
|                 | Breakout Room pre-assign            |  |
|                 | Record the meeting automatically    |  |

# Zoom scheduling security settings

| zoom       | Solutions 👻 |
|------------|-------------|
| Meetings   |             |
| Webinars   |             |
| Recordings |             |
| Settings   |             |

### Change your settings to control how people both join your sessions and interact in them.

#### Meeting password requirement

Have a minimum password length

- Have at least 1 letter (a, b, c...)
- Have at least 1 number (1, 2, 3...)
- Have at least 1 special character (!, @, #...)
- Include both uppercase and lowercase characters
- Cannot contain consecutive characters (e.g. "11111", "12345", "abcde", or "qwert")
- Use enhanced weak password detection ⑦
- Only allow numeric password

#### Only authenticated users can join meetings

![](_page_34_Picture_13.jpeg)

The participants need to authenticate prior to joining the meetings, hosts can choose one of the authentication methods when scheduling a meeting.

# Schedule a meeting - mobile

personal meeting ID.

| 21:05 🕲 🗳 🕓 | ال 🐴 🖘 🖓 الله  |                |                  |  |
|-------------|----------------|----------------|------------------|--|
| â           | Meet           | & Chat         | Ø                |  |
| Q Search    |                |                |                  |  |
| New Meeting | (+)            | 19<br>Schedula | Share Screen     |  |
| * Star      | red            | Scheuble       | unit occur       |  |
|             |                | 0              |                  |  |
| Find        | d People and   | l Start Chatti | ng!              |  |
|             | Add Co         | ontacts        |                  |  |
|             |                |                |                  |  |
| Meet & Chat | ()<br>Meetings | Contacts       | ত্তি<br>Settings |  |
| 111         | (              | )              | <                |  |

| Cancel                          | Schedule Meeting             | Done        |
|---------------------------------|------------------------------|-------------|
| Meeting up                      | with Kate                    |             |
| Date                            | 24                           | /03/2021 >  |
| From                            |                              | 20:00 >     |
| То                              |                              | 20:30 >     |
| Time Zone                       | GMT+0:00, Greenwich M        | lean Time > |
| Repeat                          |                              | Never >     |
| Use Persona<br>898 382 427      | al Meeting ID (PMI)<br>8     | $\bigcirc$  |
| If this option is change here w | enabled, any meeting options | that you    |

| SECURITY                                                                                            |        |
|----------------------------------------------------------------------------------------------------|--------|
| Require Meeting Passcode<br>Only users who have the invite link or<br>passcode can join the meeting | C      |
| Passcode Ka                                                                                         | te8040 |
| Enable Waiting Room<br>Only users admitted by the host can join<br>the meeting                      | C      |
| Only Allow Authenticated Users                                                                      | 0      |
| MEETING OPTIONS                                                                                     |        |
| Host Video On                                                                                       | O      |
| Participant Video On                                                                                |        |
| Advanced Options                                                                                    |        |
| Add to Calendar                                                                                     |        |

#### Then click on Done

# Schedule a meeting - mobile

![](_page_36_Picture_1.jpeg)

You can invite people straight away to some other providers. Tap on Invite and this box will pop up.

Or give them your Meeting ID and passcode

# How will you invite people?

Text them the ID number and password
 Send a link in a 'bcc' email or text
 Calendar invitation to email
 Zoom registration

Also consider...

Devices people are using to join (maybe ask in advance?)

![](_page_38_Picture_0.jpeg)

# Q & A

Settings DEMO and any questions about scheduling meetings

# Be right back! BREAK

15 mins

![](_page_40_Picture_0.jpeg)

### Quick poll

On a scale of 1–10 (with 1 being low and 10 being high) what is your energy level?

![](_page_41_Picture_0.jpeg)

Sharing your screen, files and maybe even video!

![](_page_42_Picture_0.jpeg)

https://youtu.be/JMOOG7rWTPg

![](_page_43_Picture_0.jpeg)

# Sharing video

- ✓ Share computer sound!
- Check your sound levels pre-session
- Video ready to start on one screen
- Decide on embedding in your presentation
- Stop share and re-start if you make a mistake

#### Advanced Sharing Options...

How many participants can share at the same time?

One participant can share at a time

Multiple participants can share simultaneously (dual monitors recommended)

 $\times$ 

#### Who can share?

Only Host 🔾 All Participants

Who can start sharing when someone else is sharing?

Only Host 🔾 All Participants

![](_page_45_Picture_8.jpeg)

# Sharing your screen from mobile

![](_page_46_Figure_1.jpeg)

![](_page_46_Figure_2.jpeg)

Be careful with sharing 'Screen'! This gives access to your device. It can be useful but make sure you are aware of the security or confidentiality risks

# Start recording or casting with Zoom? Zoom will have access to all of the information that is visible on your screen or played from your device while recording or casting. This includes information, such as passwords, payment details, photos, messages and audio that you play.

### Enable screen share on your Android phone

![](_page_47_Picture_1.jpeg)

Don't forget, you may need to allow Zoom to access your device first before sharing your screen. Go to Settings and Apps

When you try to share Zoom may ask for your permission

### Enable screen share on your iPhone

Example from an iPhone phone

<u>Press the</u> <u>home butto</u> <u>on an iPad</u>

![](_page_48_Picture_3.jpeg)

| Se             | ttings                                 |              | ••  |
|----------------|----------------------------------------|--------------|-----|
| MF             | Molly Parker<br>Apple ID, iCloud, iTur | nes & App St | >   |
| ≁              | Airplane Mode                          | 0            |     |
| Ŷ              | Wi-Fi                                  | Gray Dogs    | > 4 |
| *              | Bluetooth                              | On           | >   |
| (( <b>1</b> )) | Cellular                               |              | >   |
|                |                                        |              |     |
| C              | Notifications                          |              | >   |
|                | Control Center                         |              | >   |

| <b>〈</b> Settings (                                   | Control Cente                                   | er                                  |   |
|-------------------------------------------------------|-------------------------------------------------|-------------------------------------|---|
| Swipe up from t<br>Control Center.                    | he bottom of the s                              | screen to view                      |   |
| Access Withi                                          | n Apps                                          |                                     | ) |
| Allow access to<br>disabled, you ca<br>the Home Scree | Control Center wi<br>an still access Con<br>en. | thin apps. When<br>trol Center from |   |
| Customize Co                                          | ontrols                                         | >                                   | > |
|                                                       |                                                 |                                     |   |
|                                                       |                                                 |                                     |   |
|                                                       |                                                 |                                     |   |

![](_page_48_Figure_6.jpeg)

# In-meeting file transfer

![](_page_49_Picture_1.jpeg)

![](_page_49_Picture_2.jpeg)

✓You can only send a file to someone to download straight away if you are using a laptop or computer. Not mobile phones

# In-meeting file transfer

### You have to enable File Transfer in your Account Settings.

File transfer

Hosts and participants can send files through the in-meeting chat. 
(7)

Only allow specified file types 🕡

) Maximum file size 🕡

# In-meeting file transfer

| 🛄 Chat   |                                                                                                    | _ |   |      | ×     |
|----------|----------------------------------------------------------------------------------------------------|---|---|------|-------|
| From Me  | to Everyone:                                                                                                    |   |   | 10:2 | 21 PM |
|          | Bexley Data Hack maps.doc<br>5.38 MB                                                                                                    | x |   |      |       |
|          |                                                                                                    |   |   |      |       |
| To: Ever | yone 🗸                                                                                                    |   | C | File | •••   |
| Type mes | ssage here                                                                                                    |   |   |      |       |
|          | The state of the state of the s |   |   |      |       |

✓You can share Word documents, PDFs, photos and more.

 But check that you have enabled it in your settings

See how on this webpage

# Sharing your screen

# Practice in small breakout rooms

20

mins

![](_page_52_Picture_2.jpeg)

![](_page_53_Picture_0.jpeg)

Zoom breakout rooms for smaller group discussion

# Zoom: creating breakout rooms

![](_page_54_Picture_1.jpeg)

Click on Breakout Rooms – sometimes you'll find this if you click on the three dots

Decide if you want to randomly assign people to a space. Or pick and choose from a list (manually)

![](_page_54_Picture_4.jpeg)

# Zoom: creating breakout rooms

## Re-name your rooms Delete if you created too many

- Assign individuals to specific rooms
- Names disappear from the tick list as you assign people to each room

![](_page_55_Picture_4.jpeg)

# Zoom: creating breakout rooms

| Recreate | ~ | Options ~ | Add a Room | Open All Rooms |
|----------|---|-----------|------------|----------------|
|----------|---|-----------|------------|----------------|

Don't forget to click on Options to set the time for your session and a countdown that will be broadcast to the group.

When you are ready 'Open All Rooms'.

![](_page_56_Picture_4.jpeg)

![](_page_57_Picture_0.jpeg)

![](_page_57_Picture_1.jpeg)

![](_page_58_Picture_0.jpeg)

Basic security options

# Zoom in-meeting security desktop

![](_page_59_Figure_1.jpeg)

 ✓ Kick people out

✓Lock the space

✓Ask people to re-name

|            |                       |                       | _ |   |                  |
|------------|-----------------------|-----------------------|---|---|------------------|
|            | Lock Me<br>✓ Enable \ | eting<br>Vaiting Room |   |   | Pa<br>Kate White |
| Joi        | Allow part            | icipants to:          |   | s | SorrelTest (     |
| Computer A | ✓ Share So            | creen                 |   |   |                  |
| _          | 🗸 Chat                |                       |   |   |                  |
| _          | Rename                | Themselves            |   |   |                  |
|            | ✓ Unmute              | Themselves            |   |   |                  |
|            | �                     | <b>4</b> 1            | ^ |   |                  |
|            | Security              | Participants          |   |   |                  |

![](_page_59_Picture_6.jpeg)

# Zoom in-meeting security mobile

| 19:13 🔛 🖿          |                      |            |
|--------------------|----------------------|------------|
| Close              | Security             |            |
| SETTINGS           |                      |            |
| Lock Meeting       |                      | $\bigcirc$ |
| Waiting Room       |                      | $\bigcirc$ |
| Allow Participants | to:                  |            |
| Share Screen       |                      | $\bigcirc$ |
| Chat with          |                      | Everyone > |
| Start Video        |                      |            |
| Rename             |                      |            |
| Unmute             |                      |            |
|                    |                      |            |
|                    | Remove Participant   |            |
| Suspe              | end Participant Acti | vities     |
|                    |                      |            |

More

You have the same controls on mobile devices.

Suspend Participant Activities keeps the meeting open but stops your participants doing anything. Useful if people behave badly.

Or you can remove a participant

# Change your background desktop →

#### You must have <u>downloaded the app</u> for your laptop or PC/Mac. Then sign in to go to your settings

![](_page_61_Picture_2.jpeg)

# Zoom – who's in control?

Only Hosts can start the meeting Only Hosts can set up break out rooms ✓Only Hosts can assign Co-hosts ✓Only hosts can create polls Co-hosts can admit people from the waiting room ✓ Co-hosts can put everyone on Mute ✓Co-hosts can start a recording

![](_page_62_Picture_2.jpeg)

# **Digital safeguarding**

![](_page_63_Figure_1.jpeg)

Your digital safeguarding landscape

![](_page_64_Picture_0.jpeg)

Finally...

# Jump in but keep it simple.

Start small and have fun.

### **Check out:**

What's the one thing that's been most useful from today? Or what would you like to know more about?

![](_page_65_Picture_2.jpeg)

![](_page_65_Picture_3.jpeg)

# **About Superhighways**

# Providing tech support to the sector for 20 years

- Training
- Support
- Consultancy
- Digital inclusion
- ✓ Datawise London

![](_page_66_Picture_7.jpeg)

E-news sign up <a href="https://superhighways.org.uk/e-news">https://superhighways.org.uk/e-news</a>

# Further resources

Guides on how to take part in Zoom meetings that we developed with Mind (useful to explain to others too). They may be a little different from what you see but will give you an idea...

Join with a laptop or PC

Join with an Android phone e.g. Samsung

Join with an Apple phone

Guidance on checking <u>audio and video</u> settings on your laptop or PC <u>Zoom Help Centre</u> and <u>Live Webinars</u>

100% Digital Leeds also have some <u>Zoom guides in different</u> <u>languages</u>

![](_page_68_Picture_0.jpeg)

## Need help?

### Thanks for taking part today:

Sorrel Parsons Kate White Philippa Leary

![](_page_68_Picture_4.jpeg)

info@superhighways.org.uk www.superhighways.org.uk